## AXE 微電腦型 6 組類比輸入隔離型盤面式電錶

MM8I

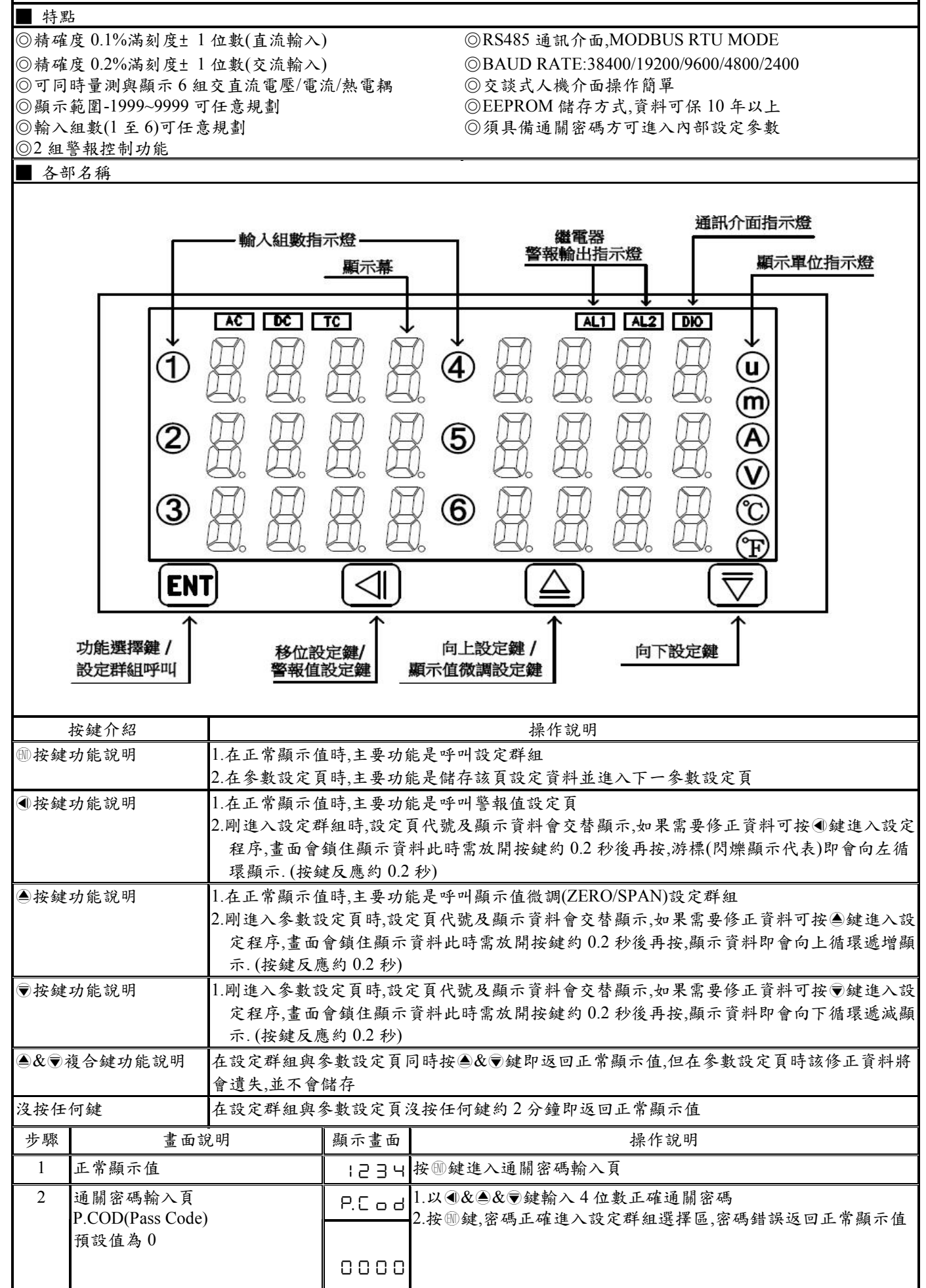

| 3       | SYS 系統參數設定群組                                                                                                    | 595   | 1.以④鍵選擇欲修正資料之設定群組                                                                        |
|---------|----------------------------------------------------------------------------------------------------|-------|------------------------------------------------------------------------------------------|
|         | ROP 警報頁設定群組                                                                                                    | - o P | 2.按 + 一 建入該設定群組之參數設定頁                                                                    |
|         | DSP 顯示值規劃設定群組                                                                                                    | ЗSР   |                                                                                          |
|         | DOP 通訊參數設定群組                                                                                                    | d o P |                                                                                          |
| 4       | 系統參數設定群組 SYS(System<br>Setting Group)                                                                                                    | 595   | <ol> <li>1.以④鍵選擇系統參數設定群組</li> <li>2.按⑩鍵進入量測輸入組數設定頁</li> </ol>                            |
| 4-1     | 量測輸入組數設定頁                                                                                                    | С Н-5 | 1.以圖&                                                                                    |
|         | CH-S(Channel Select)<br>預設值為6                                                                                                    | 0006  | 2. 按!!!鍵進入輸入範圍設定頁                                                                        |
| 4-2     | 輸入顯示低值遮蔽區設定頁                                                                                                    | LCUE  | 1.以④&●&●鍵設定輸入顯示低值遮蔽區(-99~99)                                                             |
|         | LCUT(Low Cut)<br>延机体本 0                                                                                                    |       | 2.按 剛鍵進入通關密碼設定頁                                                                          |
|         | 旗說值為0                                                                                                    | 0000  | 註:I.LCUT 設定為止值時,顯示值為負值且大於此設定值,顯示為0<br>2.LCUT 設定為負值時,顯示值為負值且大於此設定值,顯示為0                   |
|         |                                                                                                    |       | 3.LCUT 設定為 0 時功能關閉                                                                       |
| 4-3     | 通關密碼設定頁<br>CODE(Code)                                                                                                    | 2603  | 1.以④&▲&●鍵設定通關密碼(0~9999)<br>9 坡ጫ键准λ 发射修改設定銷設定百                                            |
|         | Tophe (Code) 預設值為 0                                                                                                    | 0000  | 2.按圆斑近八多数修以改足頭改足只                                                                        |
| 4-4     | 參數修改設定鎖設定頁                                                                                                    | LoCY  | 1.以▲& ●鍵設定參數修改設定鎖(NO or YES)                                                             |
|         | LOCK(Parameter Lock)<br>預設值為NO                                                                                                    | 0     | 2.按⑩鍵進入恢復廠內校正值設定負                                                                        |
| 4-5     | 恢復廠內校正值設定頁                                                                                                    |       | 1.以●鍵輸入是否恢復廠內校正值(NO or YES)                                                              |
|         | RFC(Restore Factory Calibration)                                                                                                    |       | 2.按····································                                                  |
|         | 損設值為 NO                                                                                                    | o     | 註:1. 右要恢復廠內校正值, 需按●鍵 5 秒以上才 曾顯示 YES,<br>此時按●鏈執行恢復廠內校正值並返回系統參數設定群組                        |
|         |                                                                                                    |       | SYS                                                                                      |
| 4-6     | 系統參數設定群組<br>SVS(System Setting Group)                                                                                                    | 545   | <ol> <li>1.以●鍵選擇欲修正資料之設定群組</li> <li>2 按●鍵即可准λ 該沿定群組之条數沿定百</li> </ol>                     |
| 5       | 数据於山安點設定群组                                                                                                    |       | 1 以 @ 健理提 BOD                                                                            |
| 5       | 言報輸出 % 数 数 定 本 組<br>ROP(Alarm Output setting group)                                                                                                    | - o P | 1.以 · · · · · · · · · · · · · · · · · · ·                                                |
| 5-1     | 警報1對象選擇設定頁                                                                                                    | 8L .S | 1. 以▲&◉鍵輸入警報對象(IN1/ IN2/ IN3/ IN4/ IN5/ IN6)                                             |
|         | AL1.S (Alarm 1 Select )<br>預設債為 IN1                                                                                                    | . n l | 2.按 鍵進入警報 2 對象選擇設定頁                                                                      |
| 5-2     | 與改值為 HNT<br>警報 2 對象選擇設定頁                                                                                                    | 8:25  | 1 以▲&●鍵輸入 警報對象(IN1/IN2/IN3/IN4/IN5/IN6)                                                  |
| <i></i> | AL2.S (Alarm 2 Select )                                                                                                    |       | 2.按圖鍵進入警報1動作方向設定頁                                                                        |
|         | 預設值為 IN1                                                                                                    |       |                                                                                          |
| 5-3     | 警報1動作方向設定頁<br>ACT1(Active 1)                                                                                                    | 8661  | 1.以圖& ●鍵輸入警報1動作方向(HI or LO)<br>2. 炊風健准2、敬祝2. 動作方向(天日)。                                   |
|         | 預設值為 HI                                                                                                    | н.    | 2.按圆疑迟八言报 2 助什刀 问 改足 只                                                                   |
| 5-4     | 警報2動作方向設定頁                                                                                                    | 8655  | 1.以▲& ♥鍵輸入警報2動作方向(HI or LO)                                                              |
|         | ACT2(Active 2)<br>延动体 出                                                                                                    | н.    | 2.按 鍵進入警報1比較磁滯設定頁                                                                        |
| 5-5     | 資設值為 III<br>警報 1 比較磁滞設定頁                                                                                                    |       | 1.以▲&●&●鍵輸入警報1比較磁滞(0~99)                                                                 |
| _       | HYS1(Hysteresis 1)                                                                                                    |       | 2.按 鍵進入警報 2 比較磁滯設定頁                                                                      |
| 5.6     | 預設值為0                                                                                                    | 00    |                                                                                          |
| 5-6     |                                                                                                    | нчсг  | <ol> <li>以●α ♥ &amp; ● 鍵翔 へ </li> <li>2.按 · ··································</li></ol> |
|         | 預設值為0                                                                                                    | 00    |                                                                                          |
| 5-7     | 警報1動作延遲時間設定頁                                                                                                    | 967 I | 1.以圖& ●& ④鍵輸入警報1動作延遲時間(0~99秒)                                                            |
|         | DEL1(Delay 1)<br>預設値為0                                                                                                    | пп    | 2.按刨鍵進入警報2動作延遲時間設定頁                                                                      |
| 5-8     | 與<br>東<br><br><br><br><br><br><br><br><br><br><br><br><br><br><br><br><br><br><br><br><br><br><br><br><br><br><br><br><br><br><br><br><br><br><br><br><br><br><br><br><br><br><br><br><br><br><br><br><br><br><br> |       | 1.以▲&●&●鍵輸入警報2動作延遲時間(0~99秒)                                                              |
|         | DEL2(Delay 2)                                                                                                    |       | 2.按圖鍵進入警報啟動延遲範圍設定頁                                                                       |
|         | 預設值為0                                                                                                    |       |                                                                                          |
| 5-9     | 警報啟動延遲範圍設定頁<br>SB(Start hand)                                                                                                    | 56    | 1.以▲&●&④鍵輸入警報啟動延遲範圍(-99~99)<br>2 坨@健准入 整報的動研漏時間設定百                                       |
|         | 預設值為 0                                                                                                    |       | 4.双咖姆些八言状\Q 初处近时间段尺只<br>註:輸入小於此設定範圍,警報皆不比較&動作                                            |
|         |                                                                                                    | 000   |                                                                                          |

| 5-10  | 警報啟動延遲時間設定頁                                   | 595          | 1.以 《 & ③ & ④ 鍵輸入警報啟動延遲時間(0~99 秒)                                            |
|-------|-----------------------------------------------|--------------|------------------------------------------------------------------------------|
|       | SDT(Start Delay Time)                         |              | 2.按⑩鍵返回警報輸出設定群組 ROP                                                          |
|       | 損設 <b>但</b> 為 U                               | υu           | 註: 輸入超迴啟 期 延 理 範 虽 且 连 到 延 姓 时 间, 言 報 伙 恆 几 牧 & 助 TF                         |
| 5-11  | 警報輸出參數設定群組<br>ROP(Alarm Output setting group) | 2            | <ol> <li>以④鍵選擇欲修正資料之設定群組</li> <li></li></ol>                                 |
|       |                                               |              |                                                                              |
| 6     | 顯示值規劃設定群組                                     |              | 1.以④鍵選擇顯示值規劃設定群組                                                             |
| 6.1   | DSP(Display Setting Group)                    | יכס          | 2.按圆键進入第一組輸入小數點位置設定頁                                                         |
| 6-1   | 第一組輸入小數點位直設足貝<br>DP-1 (Decimal Point-1)       | 9 b- 1       | <ol> <li>以▲&amp;●鍵設定第一組輸入小數點位置(U~3)</li> <li>2.按酬鍵進入第一組輸入最低顯示值設定頁</li> </ol> |
|       | 預設值為0                                         | 0.           |                                                                              |
| 6-2   | 第一組輸入最低顯示值設定頁                                 | ۲-۱          | 1.以④&●&●鍵設定第一組輸入最低顯示值(-1999~9999)                                            |
|       | DL-1(Display Low-1)<br>預設值為 0                 | 0000         | 2.按题键连八币一租制八取同额小值改尺只                                                         |
| 6-3   | 第一組輸入最高顯示值設定頁                                 | 9 H- 1       | 1.以④&●& ●鍵設定第一組輸入最高顯示值(-1999~9999)                                           |
|       | DH-1(Display High-1)<br>預設值為 9999             | 9999         | 2.按⑩鍵進入第二組輸入小數點位置設定貝                                                         |
| 6-4   | 第二組輸入小數點位置設定頁                                 | 5-9b         | 1.以▲& ♥鍵設定第二組輸入小數點位置(0~3)                                                    |
|       | DP-2 (Decimal Point-2)<br>茲亞估                 |              | 2.按 ⑩ 鍵進入第二組輸入最低顯示值設定頁                                                       |
| 6-5   | 第二組輸入最低顯示值設定頁                                 |              | 1.以④&●& ◉鍵設定第二組輸入最低顯示值(-1999~9999)                                           |
|       | DL-2(Display Low-2)                           |              | 2.按剛鍵進入第二組輸入最高顯示值設定頁                                                         |
| 6-6   | 損設值為 U<br>第二組輸入最高顯示值設定頁                       |              | 1.以④&▲&♥鍵設定第二組輸入最高顯示值(-1999~9999)                                            |
| -     | DH-2(Display High-2)                          |              | 2.按鍵進入第三組輸入小數點位置設定頁                                                          |
| 6-7   | 預設值為 9999<br>第二組驗λ小數點位置設定百                    | ר חי         | 1 以▲》●键铅定签三组龄入小数野价罟(()~3)                                                    |
| 0-,   | カニュートの「大田山」のペス<br>DP-3 (Decimal Point-3)      | <u> </u>     | 2.按圖鍵進入第三組輸入最低顯示值設定頁                                                         |
| 6.0   | 預設值為0                                         | <u>ل</u> .   | ・・・ ^ ^ ^ ^ ^ ^ ^ ^ ^ ^ ^ ~ ~ ~ ~ ~ ~ ~                                      |
| 6-8   | 第三組輸入 取低 網 不 值 設 足 貝<br>DL-3(Display Low-3)   | dL-3         | 1.以●&●&●鍵設定第三組輸入取低顯不值(-1999~9999)<br>2.按圖鍵進入第三組輸入最高顯示值設定頁                    |
|       | 預設值為0                                         | 0000         |                                                                              |
| 6-9   | 第三組輸入最高顯示值設定頁<br>DU-2(Dignlay High-3)         | 9 H-3        | 1.以④&▲&〒鍵設定第三組輸入最高顯示值(-1999~9999)<br>Э. ₩◎ω₩准 λ 第1114曲 λ 小敷野位異語宗百            |
|       | 預設值為 9999                                     | 9999         | 2. 按圆缝还八牙臼盘翔八小致产业且改尺只                                                        |
| 6-10  | 第四組輸入小數點位置設定頁                                 | d ۲-4        | 1.以圖& ●鍵設定第四組輸入小數點位置(0~3)                                                    |
|       | DP-4 (Decimal Point-4) 預設值為0                  | ۵.           | 2.按刨鍵進入弟四組輸入取低線不值設及貝                                                         |
| 6-11  | 第四組輸入最低顯示值設定頁                                 | 4٤-4         | 1.以④&●& ♥鍵設定第四組輸入最低顯示值(-1999~9999)                                           |
|       | DL-4(Display Low-4)<br>預設值為 ()                | 0000         | 2.按 ⑩ 鍵進入第四組輸入最高顯示值設定頁                                                       |
| 6-12  | 第四組輸入最高顯示值設定頁                                 | <u>а</u> н-ч | 1.以④&●& ♥鍵設定第四組輸入最高顯示值(-1999~9999)                                           |
|       | DH-4(Display High-4)<br>运机估生 0000             | 9999         | 2.按 剛鍵進入第五組輸入小數點位置設定頁                                                        |
| 6-13  | 旗設值為 >>>><br>第五組輸入小數點位置設定頁                    | <br>         | 1.以▲&●鍵設定第五組輸入小數點位置(0~3)                                                     |
|       | DP-5 (Decimal Point-5)                        | <br>         | 2.按 ⑩ 鍵進入第五組輸入最低顯示值設定頁                                                       |
| 6-14  | 預設值為 ()<br>笠 五 知 輪 入 最 低 顯 示 值 設 定 百          |              | 1 以④&▲&●鍵設定箆万組輪入最低顯示值(-1999~9999)                                            |
| · · · | DL-5(Display Low-5)                           |              | 2.按!!!鍵進入第五組輸入最高顯示值設定頁                                                       |
| 6 15  | 預設值為()<br>每十四款、具言販二估机它百                       |              | 1 灬④0.▲0.●灶机户笛下妇数 > 旦吉肟二估( 1000, 0000)                                       |
| 0-15  | 弗五組輸八取向網小但双火只<br>DH-5(Display High-5)         | d Н-5        | 1.以●&●&●鍵設正弗立狙翔八取同綱小但(-1>>>>>>>>>>>>>>>>>>>>>>>>>>>>>>>>>>>>                 |
|       | 預設值為 9999                                     | 9999         |                                                                              |
| 6-16  | 第六組輸入小數點位置設定負<br>DP-6 (Decimal Point-6)       | d P-6        | <ol> <li>以▲&amp;●鍵設定第六組輸入小數點位置(0~3)</li> <li>な㎜鍵准入第六細輸入最低顯示值設定頁</li> </ol>   |
|       | 預設值為0                                         | 0.           | 2.12 ⑤ 発作ングランドは171/2 考えまた。 ほうろう ほうく ス                                        |
| 6-17  | 第六組輸入最低顯示值設定頁                                 | dL-6         | 1.以④&●&●鍵設定第六組輸入最低顯示值(-1999~9999)                                            |
|       | DL-0(Display Low-0)<br>預設值為 ()                |              | 2.按题鍵進八角八組制八取同額小值以及只                                                         |
|       |                                               | 0000         |                                                                              |
|       |                                               |              |                                                                              |

| 6-18                                                                                 | 第六組輸入最高顯示值設定頁<br>DH 6(Display High 6)                                                                                                    | 9-H P                                                                                                    | 1.以④&●&●鍵設定第六組輸入最高顯示值(-1999~9999)                                                                                                    |  |
|--------------------------------------------------------------------------------------|----------------------------------------------------------------------------------------------------|----------------------------------------------------------------------------------------------------|----------------------------------------------------------------------------------------------------|--|
|                                                                                      | DH-6(Display Hign-6)<br>預設值為 9999                                                                                                    | 9999                                                                                                    | 4. 按咖鍵 必凹 網 小 值 成 蓟 說 天 辞 祖 USP                                                                                                    |  |
| 6-19                                                                                 | 顯示值規劃設定群組<br>DSP(Display Setting Group)                                                                                                    | dSP                                                                                                    | 1.以④鍵選擇欲修正資料之設定群組<br>2.按⑩鍵即可進入該設定群組之參數設定頁                                                                                                    |  |
| 7                                                                                    | 通訊參數設定群組<br>DOP(Communication setting<br>group)                                                                                                    | doP                                                                                                    | 1.以④鍵選擇通訊參數設定群組<br>2.按剛鍵進入通訊位址設定頁                                                                                                    |  |
| 7-1                                                                                  | 通訊位址設定頁<br>ADDR(Communication Address)                                                                                                    | Rddr                                                                                                    | 1.以④&●&〒鍵輸入通訊位址(0~255)<br>2.按剛鍵進入通訊鮑率設定頁                                                                                                    |  |
|                                                                                      | 預設值為0                                                                                                    | 0000                                                                                                    |                                                                                                    |  |
| 7-2                                                                                  | 通訊鮑率設定頁<br>BAUD(Communication Baud                                                                                                    | 5883                                                                                                    | 1.以圖&                                                                                                    |  |
|                                                                                      | Rate)預設值為 19K2                                                                                                    | 1355                                                                                                    |                                                                                                    |  |
| 7-3                                                                                  | 通訊同步檢測位元設定頁<br>PARI(Communication Parity                                                                                                    | P8~,                                                                                                    | 1.以▲&●鍵輸入通訊同步檢測位元(n.8.2/n.8.1/even/odd)<br>7 坡剛鏈扳回通訊条點設定群組 DOP                                                                                                    |  |
|                                                                                      | Check)預設值為 n.8.2.                                                                                                    | n. 8. 2.                                                                                                    | 2.按圆键必凹迪凯参数汉尺叶虹 DOI                                                                                                    |  |
| 7-4                                                                                  | 通訊輸出設定群組                                                                                                    |                                                                                                    | 1.以④鍵選擇欲修正資料之設定群組                                                                                                    |  |
|                                                                                      | group)                                                                                                    | 001                                                                                                    | 2.按刨鍵印 9 進入該設正矸組之 参 数 設 尺 月                                                                                                    |  |
| ■ 外音                                                                                 |                                                                                                    |                                                                                                    |                                                                                                    |  |
| 步驟                                                                                   | 畫面說明                                                                                                    | 顯示畫面                                                                                                    | 操作說明                                                                                                    |  |
| 8                                                                                    | 正常顯示值                                                                                                    | 1234                                                                                                    | 按④鍵約3秒,進入警報值1設定頁                                                                                                    |  |
| 8-1                                                                                  | 警報值1設定頁                                                                                                    | 8เ:                                                                                                    | 1.以④&●&♥鍵輸入警報值 1(-1999~9999)                                                                                                    |  |
|                                                                                      | AL1 (Alarm 1)<br>西北估共 0                                                                                                    | пооо                                                                                                    | 2.按 ⑩ 鍵進入警報值 2 設定頁                                                                                                    |  |
| 8-2                                                                                  | 損設狙為 U<br>整報值 2 設定頁                                                                                                    |                                                                                                    | 1 以④&▲&♥鍵輸入警報值 2(-1999~9999)                                                                                                    |  |
| -                                                                                    | AL2 (Alarm 2)                                                                                                    |                                                                                                    | 2.按:剛鍵返回正常顯示值                                                                                                    |  |
|                                                                                      |                                                                                                    |                                                                                                    |                                                                                                    |  |
|                                                                                      | 預設值為0                                                                                                    | 0000                                                                                                    |                                                                                                    |  |
| 步驟                                                                                   | 預設值為 0<br>畫面說明                                                                                                    | 顯示畫面                                                                                                    | 操作說明                                                                                                    |  |
| 步驟<br>9                                                                              | 預設值為 0<br>畫面說明<br>正常顯示值                                                                                                    | QQQQ<br>顯示畫面<br>1 <u>2</u> 34                                                                                                    | 操作說明<br>按④鍵約3秒,進入第一組輸入最低顯示值微調設定頁                                                                                                    |  |
| 步驟<br>9<br>9-1                                                                       | 預設值為0<br>畫面說明<br>正常顯示值<br>第一組輸入最低顯示值微調設定                                                                                                    | 回口口口<br>顯示畫面<br>1234<br>1-55                                                                                                    | 操作說明<br>按④鍵約3秒,進入第一組輸入最低顯示值微調設定頁<br>1.以④& ●鍵微調第一組輸入最低顯示值                                                                                                    |  |
| 步驟<br>9<br>9-1                                                                       | 預設值為 0<br>畫面說明<br>正常顯示值<br>第一組輸入最低顯示值微調設定<br>頁 DZ-1(Display Zero Adjust-1)                                                                                                    | 0000<br>願示畫面<br>1234<br>日子-1<br>0000                                                                                                    | 操作說明<br>按④鍵約3秒,進入第一組輸入最低顯示值微調設定頁<br>1.以④& ●鍵微調第一組輸入最低顯示值<br>2.按 ●鍵進入第一組輸入最高顯示值微調設定頁<br>註:最低顯示值有誤差時.用 DZ-1 作細部調整,如數位 VR 功能                                                                                                    |  |
| 步驟<br>9<br>9-1<br>9-2                                                                | 預設值為0         畫面說明         正常顯示值         第一組輸入最低顯示值微調設定         頁 DZ-1(Display Zero Adjust-1)         第一組輸入最高顯示值微調設定                                                                                                    | 0000<br>顯示畫面<br>1234<br>d7-1<br>0000<br>dS-1                                                                                                    | 操作說明<br>按④鍵約3秒,進入第一組輸入最低顯示值微調設定頁<br>1.以④& ●鍵微調第一組輸入最低顯示值<br>2.按 ●鍵微調第一組輸入最高顯示值微調設定頁<br>註:最低顯示值有誤差時,用 DZ-1 作細部調整,如數位 VR 功能<br>1.以 ▲& ●鍵微調第一組輸入最高顯示值                                                                                                    |  |
| 步驟<br>9<br>9-1<br>9-2                                                                | 預設值為 0<br>畫面說明<br>正常顯示值<br>第一組輸入最低顯示值微調設定<br>頁 DZ-1(Display Zero Adjust-1)<br>第一組輸入最高顯示值微調設定<br>頁 DS-1(Display Span Adjust-1)                                                                                                    | 0000<br>顯示畫面<br>1234<br>d구-1<br>0000<br>d5-1<br>9999                                                                                                    | 操作說明<br>按●鍵約3秒,進入第一組輸入最低顯示值微調設定頁<br>1.以●& ●鍵微調第一組輸入最低顯示值<br>2.按●鍵進入第一組輸入最高顯示值微調設定頁<br>註:最低顯示值有誤差時,用 DZ-1 作細部調整,如數位 VR 功能<br>1.以●& ●鍵微調第一組輸入最高顯示值<br>2.按●鍵進入第二組輸入最低顯示值微調設定頁<br>++.具 = 5 瓶子信 古 铝 羊 哇 田 DS-1 作細部 調整 加數位 VR 功能                                                                                                    |  |
| 步驟<br>9<br>9-1<br>9-2<br>9-3                                                         | 預設值為0         畫面說明         正常顯示值         第一組輸入最低顯示值微調設定         頁 DZ-1(Display Zero Adjust-1)         第一組輸入最高顯示值微調設定         頁 DS-1(Display Span Adjust-1)         第二組輸入最低顯示值微調設定                                                                                                    | 0000<br>願示畫面<br>1234<br>日子-1<br>0000<br>日子-1<br>05-1<br>9999<br>-12-2                                                                                                    | 操作說明<br>按④鍵約3秒,進入第一組輸入最低顯示值微調設定頁<br>1.以④& ●鍵微調第一組輸入最低顯示值微調設定頁<br>2.按 ●鍵微調第一組輸入最高顯示值微調設定頁<br>註:最低顯示值有誤差時,用 DZ-1 作細部調整,如數位 VR 功能<br>1.以 ▲& ●鍵微調第一組輸入最高顯示值<br>2.按 ●鍵微調第一組輸入最低顯示值微調設定頁<br>註:最高顯示值有誤差時,用 DS-1 作細部調整,如數位 VR 功能<br>1.以 ▲& ●鍵微調第二組輸入最低顯示值                                                                                                    |  |
| 步驟<br>9<br>9-1<br>9-2<br>9-3                                                         | 預設值為 0畫面說明正常顯示值第一組輸入最低顯示值微調設定頁 DZ-1(Display Zero Adjust-1)第一組輸入最高顯示值微調設定頁 DS-1(Display Span Adjust-1)第二組輸入最低顯示值微調設定頁 DZ-2(Display Zero Adjust-2)                                                                                                    | 0000<br>願示畫面<br>1234<br>日子-1<br>日子-1<br>0000<br>日子-1<br>日子-2<br>日子-2                                                                                                    | 操作說明<br>按@鍵約3秒,進入第一組輸入最低顯示值微調設定頁<br>1.以@&@鍵微調第一組輸入最低顯示值微調設定頁<br>註:最低顯示值有誤差時,用 DZ-1 作細部調整,如數位 VR 功能<br>1.以@&@鍵微調第一組輸入最高顯示值<br>2.按@鍵進入第二組輸入最低顯示值微調設定頁<br>註:最高顯示值有誤差時,用 DS-1 作細部調整,如數位 VR 功能<br>1.以@&@鍵微調第二組輸入最低顯示值微調設定頁<br>註:最高顯示值有誤差時,用 DS-1 作細部調整,如數位 VR 功能                                                                                                    |  |
| 步驟<br>9<br>9-1<br>9-2<br>9-3<br>9-4                                                  | 預設值為 0畫面說明正常顯示值第一組輸入最低顯示值微調設定頁 DZ-1(Display Zero Adjust-1)第一組輸入最高顯示值微調設定頁 DS-1(Display Span Adjust-1)第二組輸入最低顯示值微調設定頁 DZ-2(Display Zero Adjust-2)第二組輸入最高顯示值微調設定頁 DZ-2(Display Zero Adjust-2)                                                                                                    | 0000<br>顯示畫面<br>1234<br>日子-1<br>0000<br>日子-1<br>9999<br>日子-2<br>0000                                                                                                    | 操作說明<br>按●鍵約3秒,進入第一組輸入最低顯示值微調設定頁<br>1.以●&●鍵微調第一組輸入最低顯示值微調設定頁<br>註:最低顯示值有誤差時,用 DZ-1 作細部調整,如數位 VR 功能<br>1.以●&●鍵微調第一組輸入最高顯示值微調設定頁<br>註:最高顯示值有誤差時,用 DS-1 作細部調整,如數位 VR 功能<br>1.以●&●鍵微調第二組輸入最低顯示值微調設定頁<br>註:最高顯示值有誤差時,用 DS-1 作細部調整,如數位 VR 功能<br>1.以●&●鍵微調第二組輸入最低顯示值<br>2.按 ●鍵微調第二組輸入最低顯示值<br>2.按 ●鍵微調第二組輸入最低顯示值<br>2.按 ● 鍵微調第二組輸入最高顯示值微調設定頁<br>註:最低顯示值有誤差時,用 DZ-2 作細部調整,如數位 VR 功能                                                                                                    |  |
| 步驟<br>9<br>9-1<br>9-2<br>9-3<br>9-4                                                  | 預設值為 0畫面說明正常顯示值第一組輸入最低顯示值微調設定頁 DZ-1(Display Zero Adjust-1)第一組輸入最高顯示值微調設定頁 DS-1(Display Span Adjust-1)第二組輸入最低顯示值微調設定頁 DZ-2(Display Zero Adjust-2)第二組輸入最高顯示值微調設定頁 DS-2(Display Span Adjust-2)                                                                                                    | 0000<br>画量示職<br>1234<br>1-55<br>0000<br>1-25<br>0000<br>0000<br>0000<br>0000<br>0000<br>0000                                                                                                    | 操作說明<br>按④鍵約 3 秒,進入第一組輸入最低顯示值微調設定頁<br>1.以④& ⑤鍵微調第一組輸入最低顯示值微調設定頁<br>註:最低顯示值有誤差時,用 DZ-1 作細部調整,如數位 VR 功能<br>1.以④& ⑥鍵微調第一組輸入最高顯示值<br>2.按 ⑩鍵進入第二組輸入最低顯示值微調設定頁<br>註:最高顯示值有誤差時,用 DS-1 作細部調整,如數位 VR 功能<br>1.以④& ⑨鍵微調第二組輸入最低顯示值<br>2.按 ⑩鍵進入第二組輸入最低顯示值<br>2.按 ⑩鍵進入第二組輸入最高顯示值微調設定頁<br>註:最低顯示值有誤差時,用 DZ-2 作細部調整,如數位 VR 功能<br>1.以 ▲& ⑨鍵微調第二組輸入最高顯示值微調設定頁<br>註:最低顯示值有誤差時,用 DZ-2 作細部調整,如數位 VR 功能                                                                                                    |  |
| 步驟<br>9<br>9-1<br>9-2<br>9-3<br>9-4                                                  | 預設值為 0<br>畫面說明<br>正常顯示值<br>第一組輸入最低顯示值微調設定<br>頁 DZ-1(Display Zero Adjust-1)<br>第一組輸入最高顯示值微調設定<br>頁 DS-1(Display Span Adjust-1)<br>第二組輸入最低顯示值微調設定<br>頁 DZ-2(Display Zero Adjust-2)<br>第二組輸入最高顯示值微調設定<br>頁 DS-2(Display Span Adjust-2)                                                                                                    | 0000<br>編示畫面<br>1234<br>日子-1<br>日子-1<br>日子-1<br>日子-1<br>日子-1<br>日子-1<br>日子-2<br>日子-2<br>日子-2<br>日子-2<br>日子-2                                                                                                    | 操作說明<br>按@鍵約3秒,進入第一組輸入最低顯示值微調設定頁<br>1.以@&@鍵微調第一組輸入最低顯示值微調設定頁<br>註:最低顯示值有誤差時,用 DZ-1 作細部調整,如數位 VR 功能<br>1.以@&@鍵微調第一組輸入最高顯示值<br>2.按 @鍵進入第二組輸入最低顯示值微調設定頁<br>註:最高顯示值有誤差時,用 DS-1 作細部調整,如數位 VR 功能<br>1.以 @& @鍵微調第二組輸入最低顯示值<br>2.按 @ 鍵進入第二組輸入最低顯示值<br>2.按 @ 鍵進入第二組輸入最高顯示值<br>2.按 @ 鍵進入第二組輸入最高顯示值<br>2.按 @ 鍵進入第二組輸入最高顯示值<br>1.以 @ & @ 鍵微調第二組輸入最高顯示值<br>2.按 @ 鍵進入第二組輸入最高顯示值<br>1.以 @ & @ 鍵微調第二組輸入最高顯示值微調設定頁<br>註:最高顯示值有誤差時,用 DS-2 作細部調整,如數位 VR 功能                                                                                                    |  |
| 步驟<br>9<br>9-1<br>9-2<br>9-3<br>9-4<br>9-5                                           | 預設值為0         畫面說明         正常顯示值         第一組輸入最低顯示值微調設定         頁 DZ-1(Display Zero Adjust-1)         第一組輸入最高顯示值微調設定         頁 DS-1(Display Span Adjust-1)         第二組輸入最低顯示值微調設定         頁 DZ-2(Display Zero Adjust-2)         第二組輸入最高顯示值微調設定         頁 DS-2(Display Span Adjust-2)         第三組輸入最低顯示值微調設定         頁 DS-2(Display Span Adjust-2)         第三組輸入最低顯示值微調設定         頁 DZ-3(Display Zero Adjust-3)                                                                                                    | 0000<br>編示畫面<br>1234<br>日子1<br>日子2<br>日子2<br>日子2<br>日子2<br>日子2<br>日子2<br>日子2<br>日子2<br>日子2<br>日子2                                                                                                    | 操作說明<br>按④鍵約 3 秒,進入第一組輸入最低顯示值微調設定頁<br>1.以④& ●鍵微調第一組輸入最低顯示值<br>2.按 ●鍵微調第一組輸入最低顯示值<br>2.按 ●鍵進入第一組輸入最高顯示值微調設定頁<br>註:最低顯示值有誤差時,用 DZ-1 作細部調整,如數位 VR 功能<br>1.以 ▲ & ●鍵微調第一組輸入最低顯示值微調設定頁<br>註:最高顯示值有誤差時,用 DS-1 作細部調整,如數位 VR 功能<br>1.以 ▲ & ●鍵微調第二組輸入最低顯示值微調設定頁<br>註:最低顯示值有誤差時,用 DZ-2 作細部調整,如數位 VR 功能<br>1.以 ▲ & ●鍵微調第二組輸入最高顯示值微調設定頁<br>註:最低顯示值有誤差時,用 DZ-2 作細部調整,如數位 VR 功能<br>1.以 ▲ & ●鍵微調第二組輸入最低顯示值<br>2.按 ●鍵微調第二組輸入最低顯示值<br>2.按 ●鍵微調第二組輸入最低顯示值<br>2.按 ●鍵微調第三組輸入最低顯示值<br>1.以 ▲ & ●鍵微調第三組輸入最低顯示值                                                                                                    |  |
| 步驟<br>9<br>9-1<br>9-2<br>9-3<br>9-4<br>9-5                                           | 預設值為 0畫面說明正常顯示值第一組輸入最低顯示值微調設定頁 DZ-1(Display Zero Adjust-1)第一組輸入最高顯示值微調設定頁 DS-1(Display Span Adjust-1)第二組輸入最低顯示值微調設定頁 DZ-2(Display Zero Adjust-2)第二組輸入最高顯示值微調設定頁 DS-2(Display Span Adjust-2)第三組輸入最低顯示值微調設定頁 DZ-3(Display Zero Adjust-3)                                                                                                    | 0000<br>無示畫面<br>1234<br>日子-1<br>日子-5<br>日子-5<br>日子-5<br>日子-5<br>日子-5<br>日子-5<br>日子-5<br>日子-5                                                                                                    | 操作說明<br>按●鍵約 3 秒,進入第一組輸入最低顯示值微調設定頁<br>1.以●& ♥鍵微調第一組輸入最低顯示值微調設定頁<br>註:最低顯示值有誤差時,用 DZ-1 作細部調整,如數位 VR 功能<br>1.以●& ♥鍵微調第一組輸入最高顯示值<br>2.按 ●鍵微調第一組輸入最高顯示值<br>2.按 ●鍵微調第二組輸入最低顯示值微調設定頁<br>註:最高顯示值有誤差時,用 DS-1 作細部調整,如數位 VR 功能<br>1.以 ●& ♥鍵微調第二組輸入最低顯示值<br>2.按 ●鍵微調第二組輸入最低顯示值<br>2.按 ●鍵微調第二組輸入最高顯示值微調設定頁<br>註:最低顯示值有誤差時,用 DZ-2 作細部調整,如數位 VR 功能<br>1.以 ●& ♥鍵微調第二組輸入最高顯示值微調設定頁<br>註:最高顯示值有誤差時,用 DZ-2 作細部調整,如數位 VR 功能<br>1.以 ●& ♥鍵微調第二組輸入最高顯示值<br>2.按 ●鍵微調第三組輸入最低顯示值<br>2.按 ●鍵微調第三組輸入最高顯示值微調設定頁<br>註:最低顯示值有誤差時,用 DZ-3 作細部調整,如數位 VR 功能                                                                                                    |  |
| 步驟<br>9<br>9-1<br>9-2<br>9-3<br>9-4<br>9-5<br>9-6                                    | 預設值為 0畫面說明正常顯示值第一組輸入最低顯示值微調設定頁 DZ-1(Display Zero Adjust-1)第一組輸入最高顯示值微調設定頁 DS-1(Display Span Adjust-1)第二組輸入最低顯示值微調設定頁 DZ-2(Display Zero Adjust-2)第二組輸入最低顯示值微調設定頁 DS-2(Display Span Adjust-2)第三組輸入最低顯示值微調設定頁 DZ-3(Display Zero Adjust-3)第三組輸入最高顯示值微調設定頁 DZ-3(Display Span Adjust-3)                                                                                                    | 0000                                                                                                    | 操作說明<br>按④鍵約3秒,進入第一組輸入最低顯示值微調設定頁<br>1.以④& ●鍵微調第一組輸入最低顯示值<br>2.按 ●鍵微調第一組輸入最低顯示值<br>2.按 ●鍵進入第一組輸入最高顯示值微調設定頁<br>註:最低顯示值有誤差時,用 DZ-1 作細部調整,如數位 VR 功能<br>1.以 ▲& ●鍵微調第一組輸入最高顯示值<br>2.按 ●鍵微調第二組輸入最低顯示值微調設定頁<br>註:最高顯示值有誤差時,用 DS-1 作細部調整,如數位 VR 功能<br>1.以 ▲& ●鍵微調第二組輸入最低顯示值<br>2.按 ●鍵進入第二組輸入最高顯示值微調設定頁<br>註:最低顯示值有誤差時,用 DZ-2 作細部調整,如數位 VR 功能<br>1.以 ▲& ●鍵微調第二組輸入最高顯示值<br>2.按 ●鍵微調第二組輸入最低顯示值<br>2.按 ●鍵微調第二組輸入最低顯示值<br>2.按 ●鍵微調第三組輸入最低顯示值<br>1.以 ▲& ●鍵微調第三組輸入最低顯示值<br>2.按 ●鍵微調第三組輸入最低顯示值<br>1.以 ▲& ●鍵微調第三組輸入最高顯示值<br>1.以 ▲& ●鍵微調第三組輸入最高顯示值<br>1.以 ▲& ●鍵微調第三組輸入最高顯示值<br>1.以 ▲& ●鍵微調第三組輸入最高顯示值                                                                                                    |  |
| 步驟<br>9<br>9-1<br>9-2<br>9-3<br>9-4<br>9-5<br>9-6                                    | 預設值為 0畫面說明正常顯示值第一組輸入最低顯示值微調設定頁 DZ-1(Display Zero Adjust-1)第一組輸入最高顯示值微調設定頁 DS-1(Display Span Adjust-1)第二組輸入最低顯示值微調設定頁 DZ-2(Display Zero Adjust-2)第二組輸入最高顯示值微調設定頁 DS-2(Display Span Adjust-2)第三組輸入最低顯示值微調設定頁 DZ-3(Display Zero Adjust-3)第三組輸入最高顯示值微調設定頁 DS-3(Display Span Adjust-3)                                                                                                    | <ul> <li>○○○○○</li> <li>○○○○○</li> <li>○○○○○○</li> <li>○○○○○</li> <li>○○○○○</li> <li>○○○○○</li> <li>○○○○○</li> <li>○○○○○</li> <li>○○○○○</li> <li>○○○○○</li> <li>○○○○○○</li> <li>○○○○○</li> <li>○○○○○○</li> <li>○○○○○</li> <li>○○○○○&lt;</li></ul> | 操作說明<br>按④鍵約3秒,進入第一組輸入最低顯示值微調設定頁<br>1.以④&⑤鍵微調第一組輸入最低顯示值微調設定頁<br>註:最低顯示值有誤差時,用 DZ-1 作細部調整,如數位 VR 功能<br>1.以④&⑥鍵微調第一組輸入最高顯示值微調設定頁<br>註:最高顯示值有誤差時,用 DZ-1 作細部調整,如數位 VR 功能<br>1.以④&⑥鍵微調第二組輸入最高顯示值微調設定頁<br>註:最高顯示值有誤差時,用 DZ-2 作細部調整,如數位 VR 功能<br>1.以④&⑥鍵微調第二組輸入最低顯示值微調設定頁<br>註:最低顯示值有誤差時,用 DZ-2 作細部調整,如數位 VR 功能<br>1.以④&⑥鍵微調第二組輸入最高顯示值微調設定頁<br>註:最高顯示值有誤差時,用 DZ-2 作細部調整,如數位 VR 功能<br>1.以④&⑥鍵微調第二組輸入最高顯示值微調設定頁<br>註:最高顯示值有誤差時,用 DZ-3 作細部調整,如數位 VR 功能<br>1.以④&◎鍵微調第三組輸入最高顯示值<br>2.按圖鍵進入第三組輸入最高顯示值微調設定頁<br>註:最高顯示值有誤差時,用 DZ-3 作細部調整,如數位 VR 功能                                                                                                    |  |
| 步驟<br>9<br>9-1<br>9-2<br>9-2<br>9-3<br>9-4<br>9-5<br>9-6<br>9-7                      | 預設值為 0         畫面說明         正常顯示值         第一組輸入最低顯示值微調設定         頁 DZ-1(Display Zero Adjust-1)         第一組輸入最高顯示值微調設定         頁 DS-1(Display Span Adjust-1)         第二組輸入最低顯示值微調設定         頁 DZ-2(Display Zero Adjust-2)         第二組輸入最低顯示值微調設定         頁 DZ-2(Display Zero Adjust-2)         第三組輸入最低顯示值微調設定         頁 DZ-3(Display Zero Adjust-3)         第三組輸入最高顯示值微調設定         頁 DZ-3(Display Span Adjust-3)         第三組輸入最低顯示值微調設定         頁 DS-3(Display Span Adjust-3)                                                                                                    | <ul> <li>00000</li> <li>二書の</li> <li>二書の</li> <li>二書の</li> <li>二音の</li> <li>二音の&lt;</li></ul> | 操作說明<br>按@鍵約 3 秒,進入第一組輸入最低顯示值微調設定頁<br>1.以@&@鍵微調第一組輸入最低顯示值微調設定頁<br>註:最低顯示值有誤差時,用 DZ-1 作細部調整,如數位 VR 功能<br>1.以@&@鍵微調第一組輸入最高顯示值<br>2.按@鍵進入第二組輸入最高顯示值<br>2.按@鍵進入第二組輸入最低顯示值<br>2.按@鍵進入第二組輸入最低顯示值<br>2.按@鍵進入第二組輸入最低顯示值<br>2.按@鍵進入第二組輸入最低顯示值<br>2.按@鍵進入第二組輸入最低顯示值<br>2.按@鍵進入第二組輸入最低顯示值<br>2.按@鍵進入第二組輸入最高顯示值<br>1.以@&@鍵微調第二組輸入最高顯示值<br>2.按@鍵進入第三組輸入最高顯示值<br>2.按@鍵進入第三組輸入最低顯示值<br>2.按@鍵進入第三組輸入最低顯示值<br>2.按@鍵進入第三組輸入最低顯示值<br>1.以@&@鍵微調第三組輸入最低顯示值<br>2.按@鍵進入第三組輸入最低顯示值<br>2.按@鍵進入第三組輸入最低顯示值<br>2.按@鍵進入第三組輸入最低顯示值<br>1.以@&@鍵微調第三組輸入最低顯示值<br>1.以@&@鍵微調第三組輸入最低顯示值微調設定頁<br>註:最低顯示值有誤差時,用 DZ-3 作細部調整,如數位 VR 功能<br>1.以@&@鍵微調第三組輸入最低顯示值微調設定頁<br>註:最高顯示值有誤差時,用 DS-3 作細部調整,如數位 VR 功能                                                                                                    |  |
| 步驟<br>9<br>9-1<br>9-2<br>9-3<br>9-3<br>9-4<br>9-5<br>9-6<br>9-7                      | 預設值為 0畫面說明正常顯示值第一組輸入最低顯示值微調設定頁 DZ-1(Display Zero Adjust-1)第一組輸入最高顯示值微調設定頁 DS-1(Display Span Adjust-1)第二組輸入最低顯示值微調設定頁 DZ-2(Display Zero Adjust-2)第二組輸入最高顯示值微調設定頁 DS-2(Display Span Adjust-2)第三組輸入最低顯示值微調設定頁 DZ-3(Display Zero Adjust-3)第三組輸入最低顯示值微調設定頁 DS-3(Display Span Adjust-3)第四組輸入最低顯示值微調設定頁 DZ-4(Display Zero Adjust-4)                                                                                                    | 0000 顯示畫面 1234 347-1 0000 37-1 0000 37-1 0000 37-2 0000 37-3 0000 37-3 0000 37-4 0000 37-4 0000 37-4 0000                                                                                                    | 操作說明<br>按④鍵約 3 秒,進入第一組輸入最低顯示值微調設定頁<br>1.以④& ●鍵微調第一組輸入最低顯示值微調設定頁<br>註:最低顯示值有誤差時,用 DZ-1 作細部調整,如數位 VR 功能<br>1.以④& ●鍵微調第一組輸入最高顯示值微調設定頁<br>註:最高顯示值有誤差時,用 DZ-1 作細部調整,如數位 VR 功能<br>1.以④& ●鍵微調第二組輸入最高顯示值微調設定頁<br>註:最高顯示值有誤差時,用 DZ-2 作細部調整,如數位 VR 功能<br>1.以④& ●鍵微調第二組輸入最低顯示值<br>2.按 ●鍵微調第二組輸入最低顯示值<br>2.按 ●鍵微調第二組輸入最高顯示值微調設定頁<br>註:最低顯示值有誤差時,用 DZ-2 作細部調整,如數位 VR 功能<br>1.以④& ●鍵微調第二組輸入最高顯示值<br>2.按 ●鍵微調第二組輸入最高顯示值<br>2.按 ●鍵微調第二組輸入最高顯示值<br>1.以④& ●鍵微調第三組輸入最低顯示值<br>1.以④& ●鍵微調第三組輸入最低顯示值<br>1.以④& ●鍵微調第三組輸入最低顯示值<br>2.按 ●鍵微調第三組輸入最低顯示值<br>1.以④& ●鍵微調第三組輸入最低顯示值<br>1.以④& ●鍵微調第三組輸入最高顯示值微調設定頁<br>註:最低顯示值有誤差時,用 DZ-3 作細部調整,如數位 VR 功能<br>1.以④& ●鍵微調第三組輸入最高顯示值<br>1.以④& ●鍵微調第三組輸入最高顯示值<br>2.按 ●鍵微調第三組輸入最高顯示值<br>2.按 ●鍵微調第三組輸入最高顯示值<br>2.按 ●鍵微調第四組輸入最低顯示值<br>2.按 ●鍵微調第四組輸入最低顯示值<br>2.按 ●鍵微調第四組輸入最低顯示值                                                                                                    |  |
| 步驟<br>9<br>9-1<br>9-2<br>9-2<br>9-3<br>9-4<br>9-5<br>9-6<br>9-7<br>9-8               | 預設值為 0         畫面說明         正常顯示值         第一組輸入最低顯示值微調設定         頁 DZ-1(Display Zero Adjust-1)         第一組輸入最高顯示值微調設定         頁 DS-1(Display Span Adjust-1)         第二組輸入最低顯示值微調設定         頁 DZ-2(Display Zero Adjust-2)         第二組輸入最高顯示值微調設定         頁 DZ-2(Display Zero Adjust-2)         第三組輸入最低顯示值微調設定         頁 DZ-3(Display Zero Adjust-3)         第三組輸入最低顯示值微調設定         頁 DZ-3(Display Zero Adjust-3)         第三組輸入最低顯示值微調設定         頁 DZ-3(Display Zero Adjust-3)         第四組輸入最低顯示值微調設定         頁 DZ-4(Display Zero Adjust-4)         第四組輸入最高顯示值微調設定         頁 DZ-4(Display Zero Adjust-4)                                                                                                    | <ul> <li>〇〇〇〇〇</li> <li>八二 金</li> <li>二 二 金</li> <li>二 二 金</li> <li>二 二 金</li> <li>二 二 金</li> <li>二 二 七 〇</li> <li>〇 〇 〇 〇 〇</li> <li>〇 〇 〇 〇 〇 ○</li> <li>〇 〇 〇 〇 ○</li> <li>〇 〇 〇 ○</li> <li>〇 〇 〇 ○</li> <li>〇 〇 ○</li> <li>〇 〇 ○</li> <li>〇 〇 ○</li> <li>〇 〇 ○</li> <li>〇 〇 ○</li> <li>〇 ○</li> <li>〇 ○</li> <li>〇 ○</li> <li>〇 ○</li> <li>○ ○</li> <li>○</li></ul>     | 操作說明<br>按●鍵約 3 秒,進入第一組輸入最低顯示值微調設定頁<br>1.以●& ♥鍵微調第一組輸入最低顯示值微調設定頁<br>註:最低顯示值有誤差時,用 DZ-1 作細部調整,如數位 VR 功能<br>1.以●& ♥鍵微調第一組輸入最高顯示值微調設定頁<br>註:最低顯示值有誤差時,用 DZ-1 作細部調整,如數位 VR 功能<br>1.以●& ♥鍵微調第二組輸入最低顯示值微調設定頁<br>註:最高顯示值有誤差時,用 DS-1 作細部調整,如數位 VR 功能<br>1.以●& ♥鍵微調第二組輸入最低顯示值<br>2.按 ●鍵微調第二組輸入最低顯示值<br>2.按 ●鍵微調第二組輸入最高顯示值微調設定頁<br>註:最低顯示值有誤差時,用 DZ-2 作細部調整,如數位 VR 功能<br>1.以●& ♥鍵微調第二組輸入最高顯示值微調設定頁<br>註:最低顯示值有誤差時,用 DS-2 作細部調整,如數位 VR 功能<br>1.以●& ♥鍵微調第三組輸入最高顯示值<br>(調設定頁<br>註:最低顯示值有誤差時,用 DZ-3 作細部調整,如數位 VR 功能<br>1.以●& ♥鍵微調第三組輸入最高顯示值<br>(調設定頁<br>註:最低顯示值有誤差時,用 DZ-3 作細部調整,如數位 VR 功能<br>1.以●& ♥鍵微調第三組輸入最高顯示值<br>(調設定頁<br>註:最低顯示值有誤差時,用 DZ-3 作細部調整,如數位 VR 功能<br>1.以●& ♥鍵微調第四組輸入最高顯示值<br>(調設定頁<br>註:最高顯示值有誤差時,用 DS-3 作細部調整,如數位 VR 功能<br>1.以●& ♥鍵微調第四組輸入最高顯示值微調設定頁<br>註:最低顯示值有誤差時,用 DZ-4 作細部調整,如數位 VR 功能                                                                                                    |  |
| 步驟<br>9<br>9-1<br>9-2<br>9-2<br>9-3<br>9-4<br>9-5<br>9-5<br>9-6<br>9-7<br>9-8        | 預設值為 0         畫面說明         正常顯示值         第一組輸入最低顯示值微調設定         頁 DZ-1(Display Zero Adjust-1)         第一組輸入最高顯示值微調設定         頁 DS-1(Display Span Adjust-1)         第二組輸入最低顯示值微調設定         頁 DZ-2(Display Zero Adjust-2)         第二組輸入最低顯示值微調設定         頁 DS-2(Display Span Adjust-2)         第三組輸入最低顯示值微調設定         頁 DZ-3(Display Zero Adjust-3)         第三組輸入最低顯示值微調設定         頁 DZ-3(Display Span Adjust-3)         第三組輸入最低顯示值微調設定         頁 DZ-4(Display Zero Adjust-4)         第四組輸入最高顯示值微調設定         頁 DZ-4(Display Span Adjust-4)                                                                                                    | <ul> <li>○○○○○</li> <li>○○○○○</li> <li>○○○○○</li> <li>○○○○○</li> <li>○○○○○○</li> <li>○○○○○○</li> <li>○○○○○○</li> <li>○○○○○○</li> <li>○○○○○○</li> <li>○○○○○○</li> <li>○○○○○○</li> <li>○○○○○○</li> <li>○○○○○○</li> <li>○○○○○○</li> <li>○○○○○○</li> <li>○○○○○○</li> <li>○○○○○○</li> <li>○○○○○○○</li> <li>○○○○○○</li> <li>○○○○○○</li> <li>○○○○○○</li> <li>○○○○○○</li> <li>○○○○○○</li> <li>○○○○○○</li> <li>○○○○○○</li> <li>○○○○○○○</li> <li>○○○○○○○</li> <li>○○○○○○○</li> <li>○○○○○○○</li> <li>○○○○○○○</li> <li>○○○○○○○○</li> <li>○○○○○○○</li> <li>○○○○○○○</li> <li>○○○○○○○○○○○</li> <li>○○○○○○○○○○○○○○○○</li> <li>○○○○○○○○○○○○○○○○○○○○○○○○○○○○○○○○○○○○</li></ul>                                                                                                    | 操作說明<br>按●鍵約 3 秒,進入第一組輸入最低顯示值微調設定頁<br>1.以●& ♥鍵微調第一組輸入最低顯示值<br>2.按 ●鍵微調第一組輸入最低顯示值<br>2.按 ●鍵微調第一組輸入最高顯示值<br>2.按 ●鍵微調第一組輸入最高顯示值<br>2.按 ●鍵微調第一組輸入最高顯示值<br>2.按 ●鍵微調第二組輸入最高顯示值<br>2.按 ●鍵微調第二組輸入最低顯示值<br>2.按 ●鍵微調第二組輸入最低顯示值<br>2.按 ●鍵微調第二組輸入最低顯示值<br>2.按 ●鍵微調第二組輸入最低顯示值<br>2.按 ●鍵微調第二組輸入最低顯示值<br>2.按 ●鍵微調第二組輸入最低顯示值<br>2.按 ●鍵微調第二組輸入最低顯示值<br>2.按 ●鍵微調第二組輸入最低顯示值<br>2.按 ●鍵微調第二組輸入最低顯示值<br>2.按 ●鍵微調第二組輸入最低顯示值<br>2.按 ●鍵微調第三組輸入最低顯示值<br>2.按 ●鍵微調第三組輸入最低顯示值<br>2.按 ●鍵微調第三組輸入最低顯示值<br>2.按 ●鍵微調第三組輸入最低顯示值<br>2.按 ●鍵微調第三組輸入最低顯示值<br>2.按 ●鍵微調第三組輸入最低顯示值<br>2.按 ●鍵微調第四組輸入最低顯示值<br>1.以 ● & ●鍵微調第四組輸入最低顯示值<br>2.按 ●鍵進入第四組輸入最低顯示值<br>1.以 ● & ●鍵微調第四組輸入最低顯示值<br>2.按 ●鍵微調第四組輸入最高顯示值<br>2.按 ●鍵微調第四組輸入最高顯示值<br>2.按 ● 鍵微調第四組輸入最高顯示值 |  |
| 步驟<br>9<br>9-1<br>9-2<br>9-3<br>9-4<br>9-5<br>9-6<br>9-7<br>9-8<br>9-9               | 預設值為 0         畫面說明         正常顯示值         第一組輸入最低顯示值微調設定         頁 DZ-1(Display Zero Adjust-1)         第一組輸入最高顯示值微調設定         頁 DS-1(Display Span Adjust-1)         第二組輸入最低顯示值微調設定         頁 DZ-2(Display Zero Adjust-2)         第二組輸入最高顯示值微調設定         頁 DS-2(Display Zero Adjust-2)         第三組輸入最低顯示值微調設定         頁 DZ-3(Display Zero Adjust-3)         第三組輸入最低顯示值微調設定         頁 DZ-3(Display Zero Adjust-3)         第四組輸入最低顯示值微調設定         頁 DZ-4(Display Zero Adjust-4)         第四組輸入最高顯示值微調設定         頁 DZ-4(Display Span Adjust-4)         第五組輸入最低顯示值微調設定         頁 DS-4(Display Span Adjust-4)                                                                                                    | 〇〇〇〇〇<br>二<br>二<br>二<br>二<br>二<br>二<br>二<br>二<br>二<br>二<br>二<br>二<br>二                                                                                                    | 操作說明<br>按●鍵約 3 秒,進入第一組輸入最低顯示值微調設定頁<br>1.以▲& ♥鍵微調第一組輸入最低顯示值微調設定頁<br>註:最低顯示值有誤差時,用 DZ-1 作細部調整,如數位 VR 功能<br>1.以▲& ♥鍵微調第一組輸入最高顯示值微調設定頁<br>註:最低顯示值有誤差時,用 DZ-1 作細部調整,如數位 VR 功能<br>1.以▲& ♥鍵微調第一組輸入最高顯示值<br>2.按●鍵進入第二組輸入最低顯示值微調設定頁<br>註:最高顯示值有誤差時,用 DS-1 作細部調整,如數位 VR 功能<br>1.以▲& ♥鍵微調第二組輸入最低顯示值<br>2.按●鍵進入第二組輸入最高顯示值微調設定頁<br>註:最低顯示值有誤差時,用 DZ-2 作細部調整,如數位 VR 功能<br>1.以▲& ♥鍵微調第二組輸入最高顯示值<br>2.按●鍵微調第二組輸入最高顯示值<br>2.按●鍵微調第二組輸入最高顯示值<br>2.按●鍵微調第三組輸入最低顯示值<br>1.以▲& ♥鍵微調第三組輸入最低顯示值<br>1.以▲& ♥鍵微調第三組輸入最低顯示值<br>1.以▲& ♥鍵微調第三組輸入最低顯示值<br>1.以▲& ♥鍵微調第三組輸入最高顯示值<br>1.以▲& ♥鍵微調第四組輸入最高顯示值<br>1.以▲& ♥鍵微調第四組輸入最低顯示值<br>1.以▲& ♥鍵微調第四組輸入最低顯示值<br>1.以▲& ♥鍵微調第四組輸入最低顯示值<br>1.以▲& ♥鍵微調第四組輸入最低顯示值<br>1.以▲& ♥鍵微調第四組輸入最高顯示值<br>1.以▲& ♥鍵微調第四組輸入最高顯示值<br>1.以▲& ♥鍵微調第四組輸入最高顯示值<br>1.以▲& ♥鍵微調第四組輸入最高顯示值<br>1.以▲& ♥鍵微調第四組輸入最高顯示值<br>1.以▲& ♥鍵微調第四組輸入最高顯示值<br>1.以▲& ♥鍵微調第四組輸入最高顯示值<br>1.以▲& ♥鍵微調第四組輸入最高顯示值<br>1.以▲& ♥ 鍵微調第四組輸入最高顯示值<br>1.以▲& ♥ 鍵微調第四組輸入最高顯示值<br>1.以▲& ♥ 鍵微調第四組輸入最高顯示值<br>1.以▲& ♥ ♥ ♥ ♥ ♥ ♥ ♥ ♥ ♥ ♥ ♥ ♥ ♥ ♥ ♥ ♥ ♥ ♥ ♥                                                     |  |
| 步驟<br>9<br>9-1<br>9-2<br>9-2<br>9-3<br>9-4<br>9-5<br>9-5<br>9-6<br>9-7<br>9-8<br>9-9 | 預設值為 0         畫面說明         正常顯示值         第一組輸入最低顯示值微調設定         頁 DZ-1(Display Zero Adjust-1)         第一組輸入最高顯示值微調設定         頁 DS-1(Display Span Adjust-1)         第二組輸入最低顯示值微調設定         頁 DZ-2(Display Zero Adjust-2)         第二組輸入最高顯示值微調設定         頁 DZ-2(Display Zero Adjust-2)         第二組輸入最高顯示值微調設定         頁 DZ-3(Display Zero Adjust-3)         第三組輸入最高顯示值微調設定         頁 DZ-3(Display Zero Adjust-3)         第三組輸入最低顯示值微調設定         頁 DZ-4(Display Zero Adjust-4)         第四組輸入最高顯示值微調設定         頁 DZ-4(Display Zero Adjust-4)         第四組輸入最高顯示值微調設定         頁 DZ-4(Display Zero Adjust-4)         第四組輸入最高顯示值微調設定         頁 DZ-4(Display Zero Adjust-4)         第四組輸入最低顯示值微調設定         頁 DZ-4(Display Zero Adjust-4)         第五組輸入最低顯示值微調設定         頁 DZ-5(Display Zero Adjust-5) | <ul> <li>○○○○○</li> <li>○○○○○</li> <li>○○○○○○</li> <li>○○○○○</li> <li>○○○○○</li> <li>○○○○○</li> <li>○○○○○</li> <li>○○○○○</li> <li>○○○○○</li> <li>○○○○○</li> <li>○○○○○</li> <li>○○○○○</li> <li>○○○○○</li> <li>○○○○○</li> <li>○○○○○</li> <li>○○○○○</li> <li>○○○○○</li> <li>○○○○○</li> <li>○○○○○</li> <li>○○○○○</li> <li>○○○○○</li> <li>○○○○○○</li> <li>○○○○○○</li> <li>○○○○○</li> <li>○○○○○○</li> <li>○○○○○○</li> <li>○○○○○○</li> <li>○○○○○○</li> <li>○○○○○○○</li> <li>○○○○○○○</li> <li>○○○○○○○</li> <li>○○○○○○○○○</li> <li>○○○○○○○○○</li> <li>○○○○○○○○○○○○</li> <li>○○○○○○○○○○○○○○○○○○○○○○○○○○○○○○○○○○○○</li></ul>                                                                                                    | 操作說明<br>按@鍵約 3 秒,進入第一組輸入最低顯示值微調設定頁<br>1.以@&@鍵微調第一組輸入最低顯示值微調設定頁<br>註:最低顯示值有誤差時,用 DZ-1 作細部調整,如數位 VR 功能<br>1.以@&@鍵微調第一組輸入最高顯示值<br>2.按 10.2 (約.2 (1))<br>1.以@&@鍵微調第二組輸入最低顯示值微調設定頁<br>註:最高顯示值有誤差時,用 DS-1 作細部調整,如數位 VR 功能<br>1.以@&@鍵微調第二組輸入最低顯示值微調設定頁<br>註:最低顯示值有誤差時,用 DZ-2 作細部調整,如數位 VR 功能<br>1.以@&@鍵微調第二組輸入最高顯示值微調設定頁<br>註:最低顯示值有誤差時,用 DZ-2 作細部調整,如數位 VR 功能<br>1.以@&@鍵微調第二組輸入最高顯示值微調設定頁<br>註:最高顯示值有誤差時,用 DS-2 作細部調整,如數位 VR 功能<br>1.以@&@鍵微調第二組輸入最高顯示值微調設定頁<br>註:最高顯示值有誤差時,用 DZ-3 作細部調整,如數位 VR 功能<br>1.以@&@鍵微調第三組輸入最高顯示值微調設定頁<br>註:最低顯示值有誤差時,用 DZ-3 作細部調整,如數位 VR 功能<br>1.以@&@鍵微調第二組輸入最高顯示值微調設定頁<br>註:最低顯示值有誤差時,用 DS-3 作細部調整,如數位 VR 功能<br>1.以@&@鍵微調第四組輸入最高顯示值<br>(1.以@&@鍵微調第四組輸入最高顯示值<br>(1.以@&@鍵微調第四組輸入最高顯示值<br>(1.以@&@鍵微調第四組輸入最高顯示值<br>(1.以@&@鍵微調第五組輸入最低顯示值<br>(1.以@&@鍵微調第五組輸入最低顯示值<br>(1.以@&@鍵微調第五組輸入最低顯示值<br>(1.以@&@鍵微調第五組輸入最低顯示值<br>(1.以@&@鍵微調第五組輸入最低顯示值<br>(1.以@&@鍵微調第五組輸入最低顯示值<br>(1.以@) (1.5 (1.5 (1.5 (1.5 (1.5 (1.5 (1.5 (1.5                                                                                                    |  |

| 910         | 第五組輸入最高顯示值微調設定<br>頁 DS-5(Display Span Adjust-5) | 35-5<br>9999         | <ol> <li>1.以▲&amp; ●鍵微調第五組輸入最高顯示值</li> <li>2.按●鍵進入第六組輸入最低顯示值微調設定頁</li> </ol>                                                                                                    |
|-------------|-------------------------------------------------|----------------------|----------------------------------------------------------------------------------------------------|
| 9-11        | 第六組輸入最低顯示值微調設定<br>頁 DZ-6(Display Zero Adjust-6) | 9-2-8                | <ol> <li>1.以▲&amp; ●鍵微調第六組輸入最低顯示值</li> <li>2.按●鍵進入第六組輸入最高顯示值微調設定頁</li> </ol>                                                                                                    |
|             |                                                 | 0000                 | 註:最低顯示值有誤差時,用 DZ-6 數位 VR 功能                                                                                                    |
| 9-12        | 第六組輸入最高顯示值微調設定                                  | ძ5-6                 | 1.以圖& ●鍵微調第六組輸入最高顯示值                                                                                                    |
|             | 頁 DS-6(Display Span Adjust-6)                   | 9999                 | 2.按號鍵返回止常顯示值<br>註:最高顯示值有誤差時,用 DS-6 作細部調整,如數位 VR 功能                                                                                                    |
| 附錄          | 畫面說明                                            | 顯示畫面                 | 原因分析&操作說明                                                                                                    |
| 1           | ADC 輸入偵測錯誤                                      | 8452                 | 1.外部輸入訊號超過可處理範圍(約額定 120%)                                                                                                    |
|             |                                                 |                      | 2. 內部錄路損壞,萌尤移用糊八訊號,如逐顯小 ADER,萌达敵維修                                                                                                    |
| 2           | 顯示正溢位偵測錯誤                                       | doft                 | 2.內部錄路損壞,萌尤移用翔八訊號,如逐顯不 ADER,萌送廠維修<br>1.顯示值超過最大可顯示範圍(9999)                                                                                                    |
| 2<br>3      | 顯示正溢位偵測錯誤<br>顯示負溢位偵測錯誤                          | doft<br>-dof         | 2.內部錄路損壞, 萌尤移開翔八訊號,如逐顯示 ADER, 萌送廠維修<br>1.顯示值超過最大可顯示範圍(9999)<br>1.顯示值低於最小可顯示範圍(-1999)                                                                                                    |
| 2<br>3<br>4 | 顯示正溢位偵測錯誤<br>顯示負溢位偵測錯誤<br>EEPROM 偵測錯誤           | doFL<br>-doF<br>E-00 | <ol> <li>Phi 林 中 須 凝, 前 元 初 用 判 八 託 號, 如 逐 顯 木 ADER, 前 送 敞 維 修</li> <li>1.顯示值超過最大可顯示範圍(9999)</li> <li>1.顯示值低於最小可顯示範圍(-1999)</li> <li>1.EEPROM 讀取/寫入時外部千擾入侵</li> <li>2.EEPROM 寫入超次(10 萬次以上,保固 10 年)</li> <li>書斷雪重新開爆 加浸顯示 F-00 詰執 行下列 步驟</li> </ol>                            |
| 2<br>3<br>4 | 顯示正溢位偵測錯誤<br>顯示負溢位偵測錯誤<br>EEPROM 偵測錯誤           | doFL<br>-doF<br>E-00 | <ol> <li>2.內部錄路損壞, 萌元移開輸入訊號, 如逐顯示 ADER, 萌送廠維修</li> <li>1.顯示值超過最大可顯示範圍(9999)</li> <li>1.顯示值低於最小可顯示範圍(-1999)</li> <li>1.EEPROM 讀取/寫入時外部干擾入侵</li> <li>2.EEPROM 寫入超次(10 萬次以上, 保固 10 年)</li> <li>請斷電重新開機, 如還顯示 E-00, 請執行下列步驟</li> <li>1.E-00/NO 交替顯示, 詢問是否回復 EEPROM 預設值</li> </ol> |

## MM8I Modbus RTU Mode Protocol Address Map 資料格式 16Bit 帶正負號,即 8000~7FFF(-32768~32767)

| 位址     | 名稱       | 說明                                                                                                    | 動作       |
|--------|----------|----------------------------------------------------------------------------------------------------|----------|
| 0000   | ID       | 型號判別碼 MM8I_ADC 為 00                                                                                            | R        |
| 0001   | STATUS   | 目前警報輸出,顯示範圍 0000~0003(0~3)(0:OFF,1:ON)(Bit0:AL1,Bit1:AL2)                                                      | R        |
| 0002   | TYPE     | 輸入種類,顯示範圍 0000~0009(0~9)(0:DC.mV, 1:DC.V, 2:DC.uA, 3:DC.mA, 4:DC.A, 5:AC.mV, 6:AC.V, 7:AC.uA, 8:AC.mA, 9:AC.A) | R        |
| 0003   | LOCK     | 面板鎖設定,輸入範圍 0000~0001(0~1) 0:NO,1:YES                                                                           | R/W      |
| 0004   | ACT1     | 警報1動作方向,輸入範圍 0000~0001(0~1)(0:HI,1:LO)                                                                         | R/W      |
| 0005   | ACT2     | 警報2動作方向,輸入範圍0000~0001(0~1)(0:HI,1:LO)                                                                          | R/W      |
| 0006   | AL1.S    | 警報1對象選擇, 輸入範圍 0000~0005(0~5), 0:IN1, 1:IN2,, 5:IN6                                                             | R/W      |
| 0007   | AL2.S    | 警報2對象選擇, 輸入範圍 0000~0005(0~5), 0:IN1, 1:IN2,, 5:IN6                                                             | R/W      |
| 0008   | BAUD     | 通訊鮑率,輸入範圍 0000~0004(0~4) 0:38K4,1:19K2,2:9600,3:4800,4:2400                                                    | R/W      |
| 0009   | PARI     | 通訊同步檢測位元,輸入範圍 0000~0003(0~3)0:N.8.2,1:N.8.1,2:EVEN,3:ODD                                                       | R/W      |
| 000A   | CH_S     | 量測輸入組數設定,輸入範圍 0001~0006(1~6)                                                                                   | R/W      |
| 000B   | DP_1     | 第一組輸入小數點位置,輸入範圍 0000~0003(0~3)0:10 <sup>0</sup> ,1:10 <sup>-1</sup> ,2:10 <sup>-2</sup> ,3:10 <sup>-3</sup>    | R/W      |
| 000C   | DP_2     | 第二組輸入小數點位置,輸入範圍 0000~0003(0~3)0:10 <sup>0</sup> ,1:10 <sup>-1</sup> ,2:10 <sup>-2</sup> ,3:10 <sup>-3</sup>    | R/W      |
| 000D   | DP_3     | 第三組輸入小數點位置,輸入範圍 0000~0003(0~3)0:10 <sup>0</sup> ,1:10 <sup>-1</sup> ,2:10 <sup>-2</sup> ,3:10 <sup>-3</sup>    | R/W      |
| 000E   | DP_4     | 第四組輸入小數點位置,輸入範圍 0000~0003(0~3)0:10 <sup>0</sup> ,1:10 <sup>-1</sup> ,2:10 <sup>-2</sup> ,3:10 <sup>-3</sup>    | R/W      |
| 000F   | DP_5     | 第五組輸入小數點位置,輸入範圍 0000~0003(0~3)0:10 <sup>0</sup> ,1:10 <sup>-1</sup> ,2:10 <sup>-2</sup> ,3:10 <sup>-3</sup>    | R/W      |
| 0010   | DP_6     | 第六組輸入小數點位置,輸入範圍 0000~0003(0~3)0:10 <sup>0</sup> ,1:10 <sup>-1</sup> ,2:10 <sup>-2</sup> ,3:10 <sup>-3</sup>    | R/W      |
| 0011   | SB       | 警報啟動延遲範圍, 輸入範圍 FF9D~0063(-99~99)                                                                               | R/W      |
| 0012   | LCUT     | 顯示低值遮蔽區, 輸入範圍 FF9D~0063(-99~99)                                                                                | R/W      |
| 0013   | HYS1     | 警報1比較磁滯,輸入範圍 0000~0063(0~99)                                                                                   | R/W      |
| 0014   | HYS2     | 警報2比較磁滯,輸入範圍0000~0063(0~99)                                                                                    | R/W      |
| 0015   | DEL1     | 警報1動作延遲時間,輸入範圍 0000~0063(0~99)                                                                                 | R/W      |
| 0016   | DEL2     | 警報1動作延遲時間,輸入範圍 0000~0063(0~99)                                                                                 | R/W      |
| 0017   | SDT      | 警報啟動延遲時間, 輸入範圍 0000~0063(0~99)                                                                                 | R/W      |
| 0018   | ADDR     | 通訊位址,輸入範圍 0000~00FF(0~255)                                                                                     | R/W      |
| 0019   | CODE     | 通關密碼設定,輸入範圍 0000~270F(0~9999)                                                                                  | R/W      |
| 001A   |          | 第一組輸入最低顯示值,輸入範圍 F831~270F(-1999~9999)                                                                          | R/W      |
| 001B   |          | 第二組輸入最低顯示值,輸入範圍 F831~270F(-1999~9999)                                                                          | R/W      |
| 001C   | DL_3     | 第三組輸入最低顯示值,輸入範圍 F831~270F(-1999~9999)                                                                          | R/W      |
| 001D   |          | 第四組輸入最低顯示值,輸入範圍 F831~270F(-1999~9999)                                                                          | R/W      |
| 001E   |          | 第五組輸入最低顯示值,輸入範圍 F831~270F(-1999~9999)                                                                          | R/W      |
| 001F   |          | 第六組輸入最低顯示值,輸入範圍 F831~270F(-1999~9999)                                                                          | R/W      |
| 0020   | DH_1     | 第一組輸入最高顯示值,輸入範圍 F831~270F(-1999~9999)                                                                          | R/W      |
| 0021   | DH_2     | 第二組輸入最高顯示值,輸入範圍 F831~270F(-1999~9999)                                                                          | R/W      |
| 0022   | DH_3     | 第三組輸入最高顯示值,輸入範圍 F831~270F(-1999~9999)                                                                          | R/W      |
| 0023   |          | 第四組輸入最高顯示值,輸入範圍 F831~270F(-1999~9999)                                                                          | R/W      |
| 0024   | DH_5     | 第五組輸入最高顯示值,輸入範圍 F831~270F(-1999~9999)                                                                          | R/W      |
| 0025   | DH_6     | 第六組輸入最高顯示值,輸入範圍 F831~270F(-1999~9999)                                                                          | R/W      |
| 0026   | AL1      | 第一組警報值, 輸入範圍 F831~270F(-1999~9999)                                                                             | R/W      |
| 0027   | AL2      | 第二組警報值, 輸入範圍 F831~270F(-1999~9999)                                                                             | R/W      |
| 0028   | DISPLAY1 | 第一組輸入正常顯示值, 顯示範圍 F830~2710(-2000~10000) <sup>(1)</sup>                                                         | R        |
| 0029   | DISPLAY2 | 第二組輸入正常顯示值, 顯示範圍 F830~2710(-2000~10000) <sup>(1)</sup>                                                         | R        |
| 002A   | DISPLAY3 | 第三組輸入正常顯示值, 顯示範圍 F830~2710(-2000~10000) <sup>(1)</sup>                                                         | <u> </u> |
| 002B   | DISPLAY4 | 第四組輸入正常顯示值,顯示範圍 F830~2710(-2000~10000) <sup>(1)</sup>                                                          | R        |
| 002C   | DISPLAY5 | 第五組輸入正常顯示值, 顯示範圍 F830~2710(-2000~10000) <sup>(1)</sup>                                                         | R        |
| 002D   | DISPLAY6 | 第六組輸入正常顯示值, 顯示範圍 F830~2710(-2000~10000) <sup>(1)</sup>                                                         | R        |
| 注(1):M | ODBUS 顯  | 示範圍為 F830~2710(-2000~10000), 錶頭顯示範圍為 F831~270F(-1999~99                                                        | 99)      |